## How to post FlexSave content on LinkedIn

| 0 | 0 | 0 | 0 | 0 | 0 | 0 | 0 | 0 | 0 | 0 | 0 | 0 | 0 | 0 | 0 | 0 | 0 | 0 | 0 | 0 | 0 | 0 | 0 |
|---|---|---|---|---|---|---|---|---|---|---|---|---|---|---|---|---|---|---|---|---|---|---|---|
| 0 | 0 | 0 | 0 | 0 | 0 | 0 | 0 | 0 | 0 | 0 | 0 | 0 | 0 | 0 | 0 | 0 | 0 | 0 | 0 | 0 | 0 | 0 | 0 |
| 0 | 0 | 0 | 0 | 0 | 0 | 0 | 0 | 0 | 0 | 0 | 0 | 0 | 0 | 0 | 0 | 0 | 0 | 0 | 0 | 0 | 0 | 0 | 0 |
| 0 | 0 | 0 | 0 | 0 | 0 | 0 | 0 | 0 | 0 | 0 | 0 | 0 | 0 | 0 | 0 | 0 | 0 | 0 | 0 | 0 | 0 | 0 | 0 |
| 0 | 0 | 0 | 0 | 0 | 0 | 0 | 0 | 0 | 0 | 0 | 0 | 0 | 0 | 0 | 0 | 0 | 0 | 0 | 0 | 0 | 0 | 0 | 0 |
| 0 | 0 | 0 | 0 | 0 | 0 | 0 | 0 | 0 | 0 | 0 | 0 | 0 | 0 | 0 | 0 | 0 | 0 | 0 | 0 | 0 | 0 | 0 | 0 |
| 0 | 0 | 0 | 0 | 0 | 0 | 0 | 0 | 0 | 0 | 0 | 0 | 0 | 0 | 0 | 0 | 0 | 0 | 0 | 0 | 0 | 0 | 0 | 0 |

## <u>Mobile</u>

1. Save the image of your choice by clicking 'Download this image here' as well as holding down the image and clicking 'Save to Photos'.

## Social Media Images:

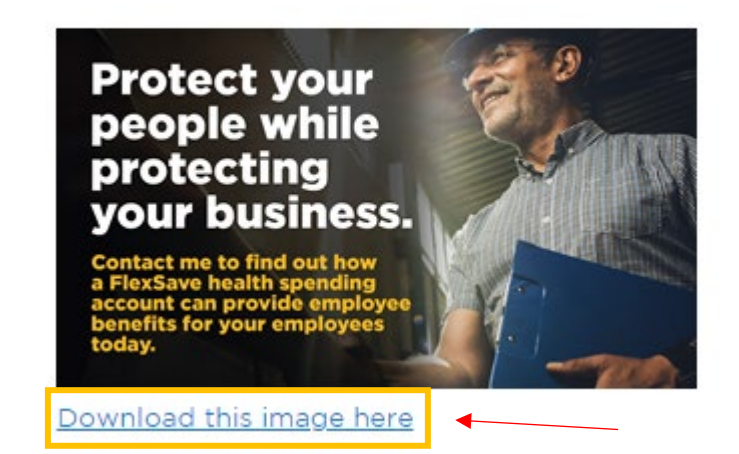

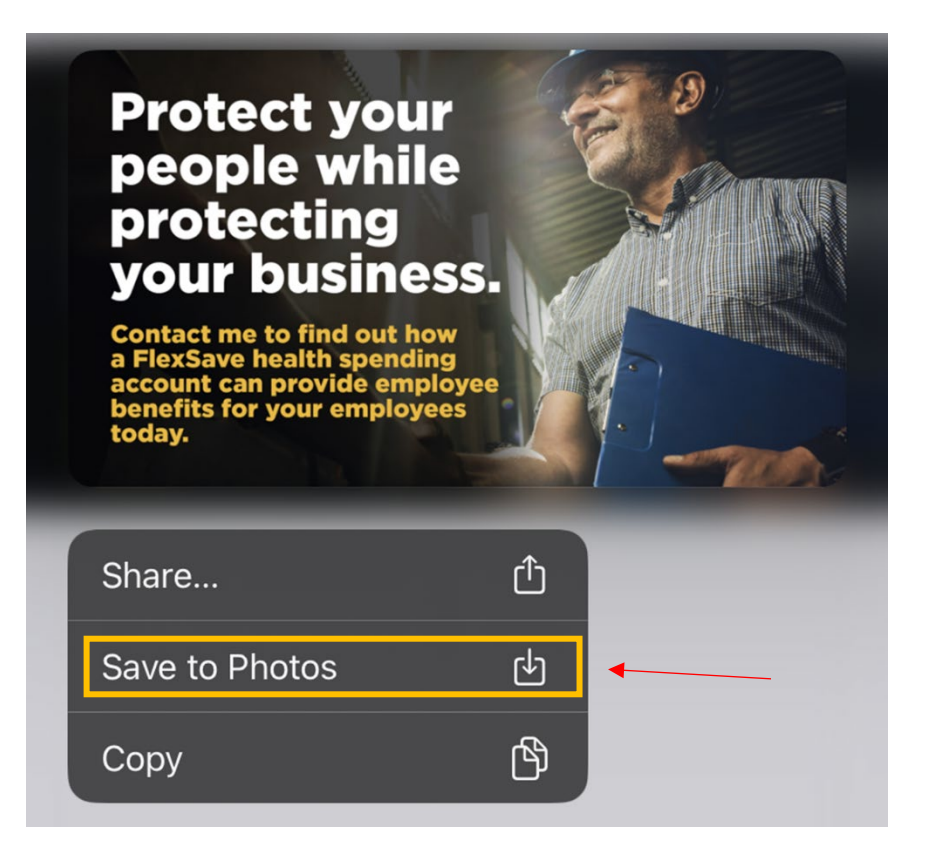

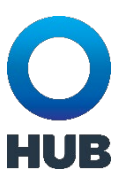

2. Select and copy the caption associated with the image you selected.

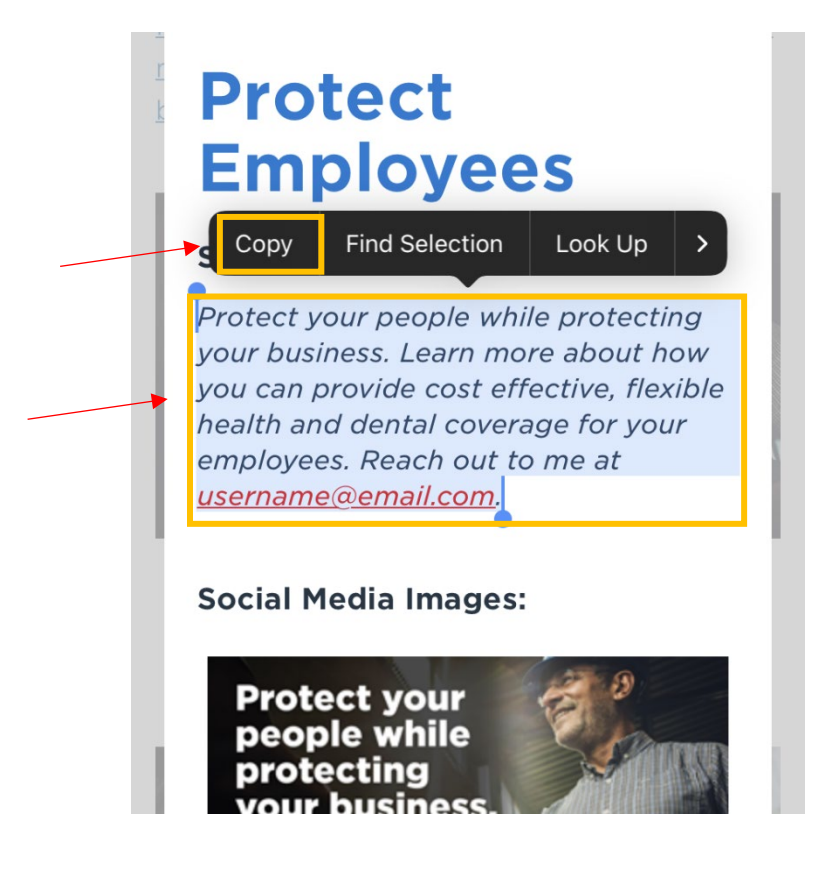

3. Open LinkedIn and click 'post'. Paste the caption and edit the email address.

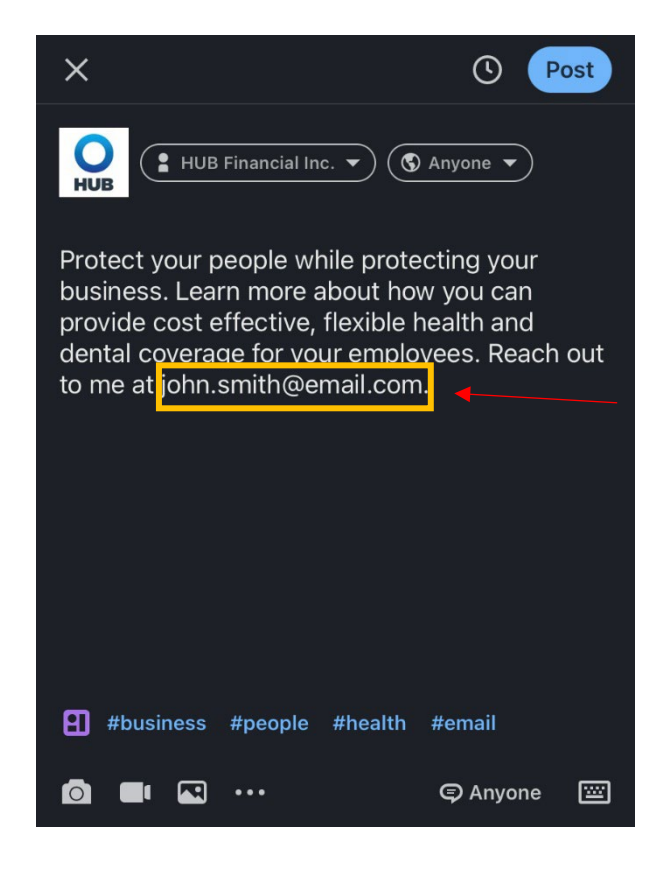

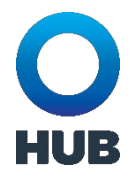

4. Click the 'image icon' and select the image you wish to post.

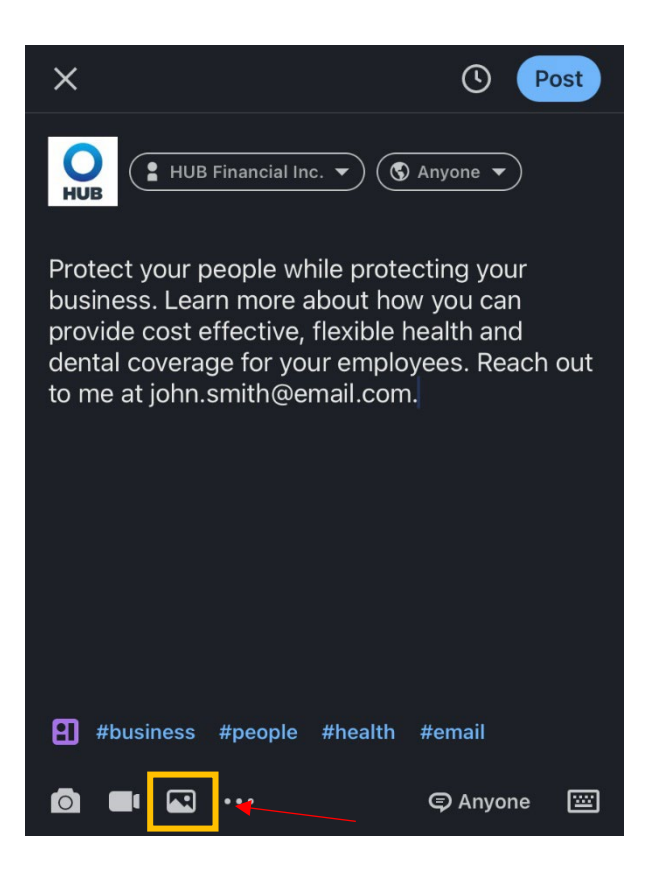

5. Click 'Post' to post the content onto your LinkedIn profile.

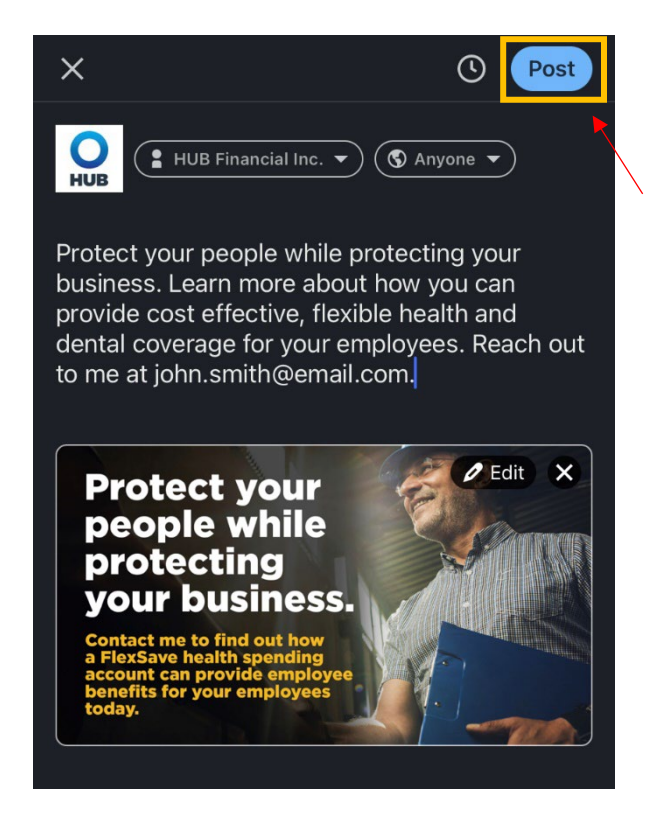